INSTRUKTIONSHANDBOK QUALITY WORKS 5.8

# KvalitetsGruppen

# Innehållsförteckning

| 1 Lämna Avvikelse                              | 2 |
|------------------------------------------------|---|
| 1.1 Allmänt                                    | 2 |
| 1.2 Översikt – Startsidan                      | 2 |
| 1.3 Översikt – Lämna avvikelse - Administratör | 2 |
| 1.4 Lämna avvikelse – Knappar                  | 3 |
| 1.5 Lämna avvikelse – Listfält                 | 3 |
| 1.6 Lämna avvikelse – Textfält                 | 3 |
| 1.7 Lämna avvikelse – Struktur                 | 3 |
| 1.8 Lämna avvikelse – dokument                 | 3 |
| 1.9 Lämna avvikelse – Sidopanel                | 3 |
| 1.10 Lämna avvikelse – Användare - översikt    | 4 |
| 1.11 Lämna avvikelse – Knappar                 | 4 |
| 1.12 Lämna avvikelse – Listfält                | 4 |
| 1.13 Lämna avvikelse – Textfält                | 4 |
| 1.14 Lämna avvikelse – Struktur                | 4 |
| 1.15 Lämna avvikelse – dokument                | 4 |
| 1.18 Lämna avvikelse – Sidopanel               | 5 |

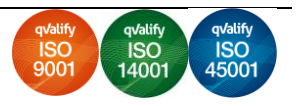

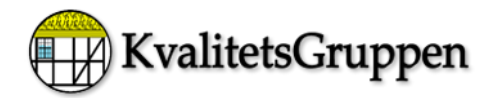

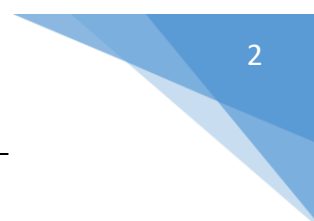

# 1 Lämna Avvikelse

### 1.1 Allmänt

Att effektivisera företagsverksamhet borde vara en själv klarhet. Och avvikelsehantering är en av de effektivaste hjälpverktyg.

# 1.2 Översikt – Startsidan

| mual Arvetate Fantag Lagar Miljoapatar                                                                                        |                      |
|----------------------------------------------------------------------------------------------------|----------------------|
| Anna Vesa una la Información Koreto Kalbuerra                                                                                 |                      |
| 63% Kund 10% nojd                                                                                                    |                      |
| ev Qualty Vicits fuelificaet                                                                                                  | ndtillfredsställelse |
| ggangahstorik<br>rm Avtal Sanast<br>Semat uppdermd 2024-09-13                                                                 |                      |
| MN         604         2024/11/2         Leverantir 0% kvalitetnivå           Nont         8         2024/09-30         Lever | erantörsbedömnin     |
| ne 1 2024-11-12                                                                                                    | $\bigcirc$           |
| arded shitter<br>Net Planerat Tid                                                                                             |                      |
| Av                                                                                                    | /vikelsekostnader    |
|                                                                                                    |                      |

# 1.3 Översikt – Lämna avvikelse - Administratör

| Lämna avvikelse<br>Arkiv Mall Redigera Infoga Format Tabe                                                                                                    | - o ×                                                    |
|----------------------------------------------------------------------------------------------------|----------------------------------------------------------|
| Ny Avbryt Länka Skick<br>Infilmmat av Donant<br>Datum 2024-10-05                                                                                                    | 84ga 9<br>2<br>2<br>3<br>3<br>3<br>3<br>3<br>3<br>3<br>3 |
| Units Greek Constant Services Constant Services |                                                          |

 Telefon:
 0451-83715

 E-post
 support@kvalitetsgruppen.com

 Hemsida:
 www.qualityworks.se

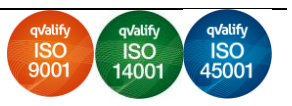

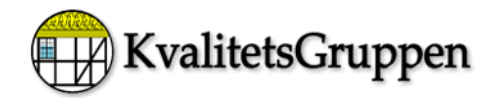

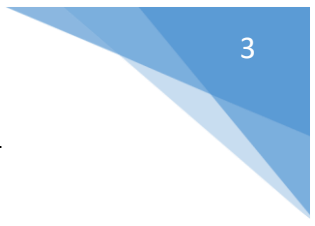

## 1.4 Lämna avvikelse – Knappar

| Ny<br>Avbryt | = Skapar ny avvikelserapport<br>= Avbryter ändringarna |
|--------------|--------------------------------------------------------|
| Länka        | = Skapar länk i dokumentet                             |
| Skicka       | = Skickar till vald mottagare                          |
| Bifoga fil   | = Bifogar fil till aktuelle avvikelserapport           |

# 1.5 Lämna avvikelse – Listfält

| Inlämnat av | = Vem som har skickat in avvikelsen    |
|-------------|----------------------------------------|
| Datum       | = Datum för inskickat avvikelserapport |

# 1.6 Lämna avvikelse – Textfält

| Vem/var upptäcktes avvikelse | = Kan välja vem som har upptäckt avvikelse (Måste välja något)     |
|------------------------------|--------------------------------------------------------------------|
| Vem vill du skicka till?     | = Kryssa för de du vill skicka avvikelsen till (Måste välja något) |

# 1.7 Lämna avvikelse – Struktur

| Mall  | = Mallar som man kan välja mellan |
|-------|-----------------------------------|
| Datum | = När mallen har skapats          |

#### 1.8 Lämna avvikelse – dokument

Dokument = I dokumentet skriver man vad som har hänt

#### 1.9 Lämna avvikelse – Sidopanel

Externa dokument = Här kan man ta del av informations som är inlagda

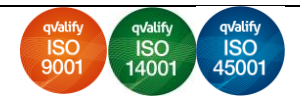

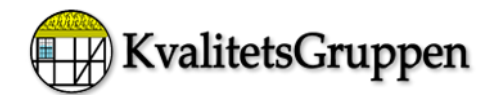

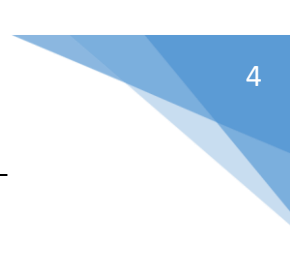

# 1.10 Lämna avvikelse – Användare - översikt

| 🛃 Lāmna avvikelse                                  | - 0                                        | × |
|----------------------------------------------------|--------------------------------------------|---|
| Ny Avbryt Länka Skicka                             | Roga il                                    |   |
| Inlämnat av Vanlig användare v                     |                                            |   |
| Datum 2024-10-05                                   |                                            | _ |
| Andreas Adersjö<br>Donant Kiatók                   | (a) (b) (b) (b) (b) (b) (b) (b) (b) (b) (b |   |
| Externt<br>Ihopsamlade anmärkningar                |                                            | - |
| Internt<br>Patrik Küitök<br>Permila Person         |                                            |   |
| Rumänien<br>Tobias Adersjö                         |                                            |   |
|                                                    | WalitetsGruppen Avvikelserapport           |   |
| Vem vill du skicka til? Andreas Adersjö            |                                            |   |
| Donant Kuitok<br>Tobias Adersjö<br>Pervilla Parson |                                            |   |
| Viorica Lidia Craciun<br>Patrik Kuitok             | Intrattad avvikelse                        |   |
|                                                    |                                            |   |
|                                                    |                                            |   |
| Mall Datum                                         | Urredning av avvikelse                     |   |
| Mall - Avvikelse 2016-04-11                        |                                            | 0 |
|                                                    |                                            |   |
|                                                    | Komperance aujard                          |   |
|                                                    |                                            |   |
|                                                    |                                            |   |
|                                                    | Förebyggande åtgård                        |   |
|                                                    |                                            |   |
|                                                    |                                            |   |
|                                                    | Infritining av avikelsen                   |   |
|                                                    | афренция у активност                       |   |
|                                                    |                                            |   |
|                                                    |                                            |   |

#### 1.11 Lämna avvikelse – Knappar

| Ny     | = Skapar ny avvikelse         |
|--------|-------------------------------|
| Avbryt | = Avbryter ändringarna        |
| Länka  | = Skapar länk i dokumentet    |
| Skicka | = Skickar till vald mottagare |

# 1.12 Lämna avvikelse – Listfält

Inlämnat av= Vem som har lämnat in avvikelsenDatum= Visar vilket datum som avvikelsen är skapad

# 1.13 Lämna avvikelse – Textfält

Vem/var upptäcktes avvikelse= Kan välja vem som har upptäckt avvikelse (Måste välja något)Vem vill du skicka till?= Kryssa för de du vill skicka avvikelsen till (Måste välja något)

#### 1.14 Lämna avvikelse – Struktur

Mall= Mallar som man kan välja mellanDatum= När mallen har skapats

#### 1.15 Lämna avvikelse – dokument

Dokument

= I dokumentet beskriver man vad som har hänt

Telefon:0451-83715E-postsupport@kvalitetsgruppen.comHemsida:www.qualityworks.se

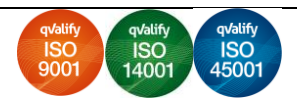

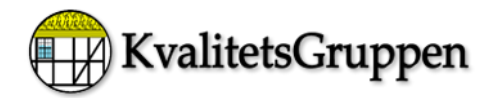

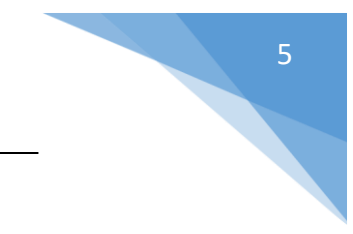

# 1.18 Lämna avvikelse – Sidopanel

Externa dokument = Här kan man ta del av informations som är inlagda

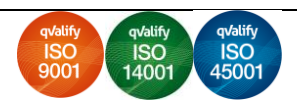